## BAPSTS (BİLİMSEL ARAŞTIRMA PROJELERİ SÜREÇ TAKİP SİSTEMİ) ÇEVRİMİÇİ BAŞVURU KILAVUZU

## 1. Sisteme Giriş

Sisteme giriş bilgileri kurum E-posta adresiniz ve parolanızdır. Bilgilerinizi girdikten sonra **giriş** butonuna tıklayarak sisteme giriş yapabilirsiniz.

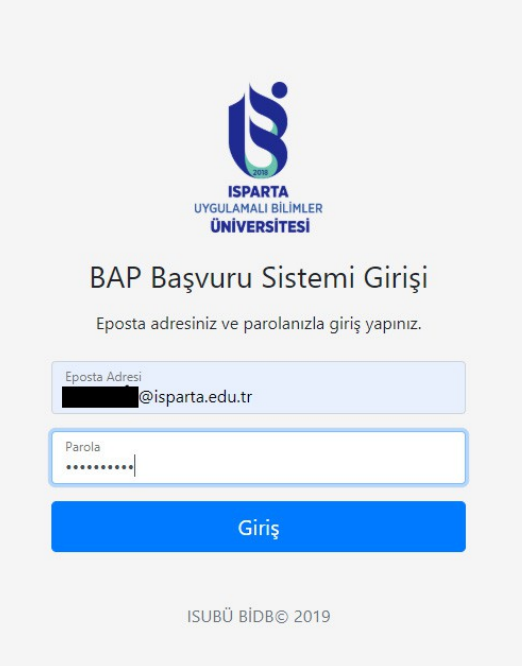

# 2. Yürütücü Ekranı

Yürütücü ekranı sisteme girdiğinizde karşınıza gelen ilk ekrandır. Bu ekranda projelerinizi görüntüleyerek düzenleyeceğiniz alanlara erişebilirsiniz.

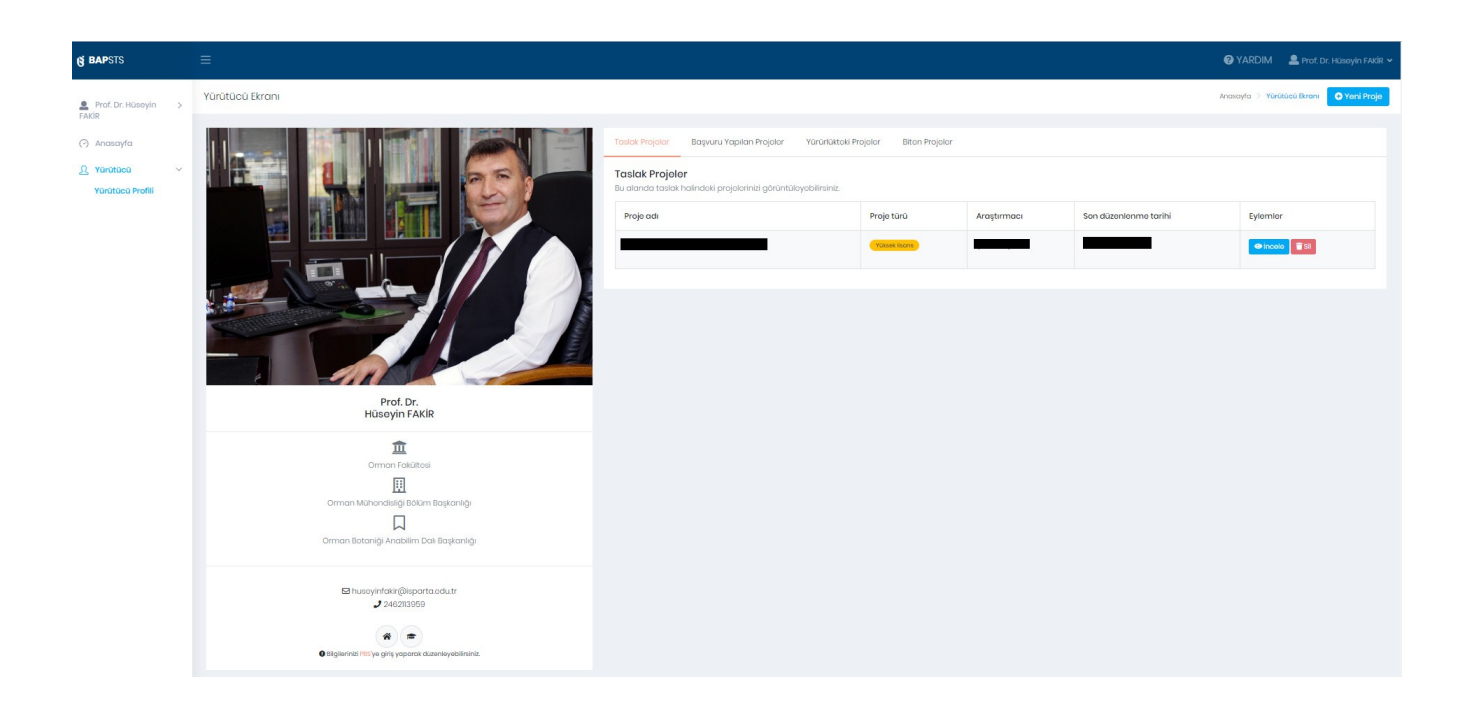

# 3. Projeler

Yeni bir proje eklemek için sağ üst köşede bulunan <u>Yeni Proje</u> butonuna tıklayarak bilgilerinizi detaylandıracağınız sayfaya ulaşabilirsiniz.

Projelerinizi 4 farklı başlıkta incelemek gerekirse;

- <u>Taslak Projeler</u>: Başvuru dönemlerinden bağımsız olarak oluşturup bilgi girişi yapabildiğiniz projelerdir.
- <u>Başvuru Yapılan Projeler</u>: Herhangi bir başvuru döneminde başvurunuzu gerçekleştirdiğiniz, BAP tarafından işlem ve değerlendirme bekleyen projelerdir.
- <u>Yürürlükteki Projeler</u>: Sözleşme (Protokol) imzaladığınız halen yürürlükte olan projelerdir.
- <u>Biten Projeler</u>: Bitiş tarihi geçmiş ve sonuçlandırmış olduğunuz projelerdir.

Projelerinizin sıralandığı bölümde ilgili sekmelere tıklayarak yukarıda bahsedilen projelerinizi görebilirsiniz. Her projenin sağında yer alan **incele** butonuna tıklayarak düzenlemelerinize devam edebilir veya proje detaylarına erişebilirsiniz.

|                  |                                               |                              |                | YARDI                 | IM 🚨 Prof. Dr. Huseyin FA  |
|------------------|-----------------------------------------------|------------------------------|----------------|-----------------------|----------------------------|
|                  |                                               |                              |                | Anasayfa 🗦            | Yürütücü Ekrchı 🕒 Yeni Pro |
| Taslak Projeler  | Başvuru Yapılan Projeler                      | Yürürlükteki Projeler        | Biten Projeler |                       |                            |
|                  |                                               |                              |                |                       |                            |
| Bu alanda taslak | <b>er</b><br>halindeki projelerinizi görüntül | eyebilirsiniz.               |                |                       |                            |
| Proje adı        | ər<br>halindeki projelerinizi görüntül        | eyebilirsiniz.<br>Proje türü | Araştırmacı    | Son düzenlenme tarihi | Eylemler                   |

## 4. Yeni Proje Ekleme

Yürütücü ekranında <u>Yeni Proje</u> butonuna tıkladıktan sonra karşınıza gelen ekranın görüntüsü aşağıda verilmiştir. Bu ekranı, projenin genel bilgilerini içeren bir ana görünüm olarak düşünebiliriz.

Bu ekranda ana hatlarıyla;

- Proje araştırmacıları
- Proje bilgileri
- Dosyalar
- Bütçe bilgileri

yer almaktadır.

| S BAPSTS                     |                                                                                                    |                                                                                                    |                                   |            |     |    |                   |        | 🚱 YARDIM 🛛 🚨 Prof. Dr. Hüseyin FAXIR - |
|------------------------------|----------------------------------------------------------------------------------------------------|----------------------------------------------------------------------------------------------------|-----------------------------------|------------|-----|----|-------------------|--------|----------------------------------------|
| Arite Prof. Dr. Hüseyin >    | Pro                                                                                                    | ije Anahatlari                                                                                                    |                                   |            |     |    |                   |        | Anasayta > Proje Anahatler             |
| (^) Anasayfa<br>요 Yürütücü > |                                                                                                    | Projo araştırmacıları<br>Bu alanda proje oraştırmaalarını belirleyiniz.                                                                                               |                                   |            |     |    |                   |        | Le Yeni araştırmacı ekle               |
|                              |                                                                                                    | Proja bilgileri<br>Bu alanda projeya ak bilgileri belirleyiniz.                                                                                                    |                                   |            |     |    |                   |        |                                        |
|                              |                                                                                                    | Вобик                                                                                                    |                                   |            | Tur | ay | Anantar Kelimeler |        |                                        |
|                              | Cent                                                                                                    |                                                                                                    |                                   |            |     |    |                   |        |                                        |
|                              | Dosyclar<br>Es d'accit gené l'ence ésteme p'allermelide.<br>Vicibics àggenférie 1953ai biglierie la biglierie la bi |                                                                                                    |                                   |            |     |    |                   |        |                                        |
|                              |                                                                                                    |                                                                                                    |                                   |            |     |    |                   |        |                                        |
|                              |                                                                                                    | Donyo kini Donyo adi                                                                                                    |                                   |            |     |    | Eylemler          |        |                                        |
|                              |                                                                                                    | YorkiDoSi Diguprinji Prof. Dr. H. Garpyin (Ustransame Kajuvada)                                                                                                    |                                   |            |     |    |                   |        |                                        |
|                              |                                                                                                    | Gerekli Evrak Durumu<br>Biediğiniz dasyaların uygulama esaslarına uygun olup olmadığını bu olanda göre                                                                | bilirsiniz.                       |            |     |    |                   |        |                                        |
|                              |                                                                                                    | Dikkati derekli dasyaların hepsini yüklemedniz.<br>• Proje Daryasını sisteme yüklemediniz.<br>• Heçis proforma yüklemediniz.<br>• Araştırmacı özgeçmişi yüklemediniz. |                                   |            |     |    |                   |        |                                        |
|                              |                                                                                                    | Lütfen gerekli dosyaların hapsini yükleyiniz.                                                                                                    |                                   |            |     |    |                   |        |                                        |
|                              |                                                                                                    | Bütçe Bilgileri<br>Bu alanda talep edilen bütçe ve melzemeler belirtimeldir.                                                                                          |                                   |            |     |    |                   |        |                                        |
|                              |                                                                                                    | Bütçe kodu                                                                                                    |                                   | Bûtçe tûrû |     |    |                   | Miltor |                                        |
|                              |                                                                                                    | торым                                                                                                    |                                   |            |     |    |                   | 80.00  |                                        |
|                              |                                                                                                    | <mark>Bütçe Kısıtları Durumu</mark><br>Bildiğiniz bütçe bilgilerinin uygulama esaslarına uygun olup olmadığını bu oland                                               | a görebilirsiniz.                 |            |     |    |                   |        |                                        |
|                              |                                                                                                    | Dikkati Proje bütçeniz ayağıdaki kestara uymamaktadır.<br>Lütten proje bütçenizi başvurduğunuz dönem için belirlenen uygulama esasla                                  | ını okuyarak tekrar düzenleyiniz. |            |     |    |                   |        |                                        |

### 4.1 Proje Araştırmacıları

Proje ekleme işlemi ilk olarak bir araştırmacı ekleme işlemi ile başlar. Bu aşamada ekranın sağ üst köşesinde bulunan <u>Yeni Araştırmacı Ekle</u> butonuna tıklayarak proje araştırmacısı (yardımcısı) ekleme ekranına ulaşabiliriz.

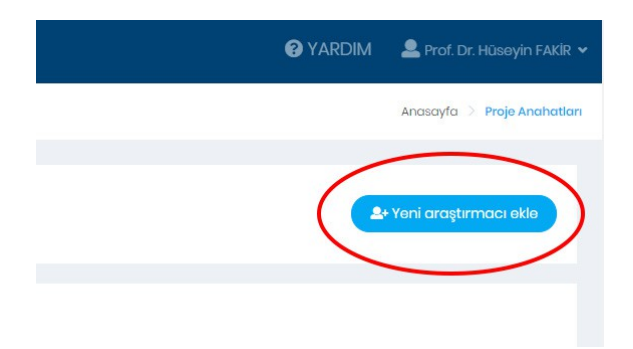

ÖNEMLİ NOT: Proje araştırmacısı ekleme işlemi sonunda proje başlığı ve türü seçtiğiniz öğrenciye göre belirlenmiş olacaktır.

Yeni Araştırmacı Ekle butonuna tıkladığınızda gelen ekranda sadece tez aşamasındaki öğrencileriniz sıralanmaktadır. Ekleyeceğiniz projenin araştırmacısını listeden belirleyerek Araştırmacıyı seç butonuna tıklayınız. Sayfanın ana görünüme dönmesi araştırmacı ekleme işleminin başarılı olduğunu gösterir.

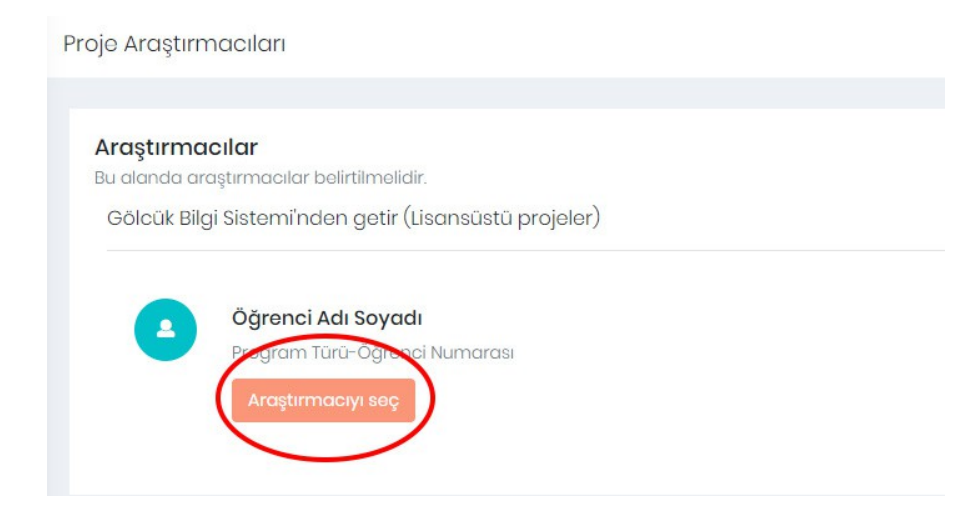

## 4.2 Proje Bilgileri

Proje araştırmacısı projeye eklendikten sonra diğer alanlar için de bilgi ekleme butonları aktif olmaktadır. Proje bilgileri başlığı altındaki **Başlık** ve **Tür** bilgileri proje araştırmacısının tez başlığı ve programına göre bir önceki adımdan seçilmiş olarak gelecektir. Diğer proje bilgilerini girmek için **Proje bilgilerini düzenle** butonuna tıklayınız.

Gelen proje bilgilerini düzenleme ekranında proje süresi, proje özeti ve anahtar kelimeleri virgülle ayırarak girdikten sonra **Proje bilgileri ekle** butonuna tıklayınız. Sayfanın ana görünüme dönmesi ekleme işleminin başarılı olduğunu göstermektedir.

### Proje bilgileri

Bu alanda projeye ait bilgileri belirleyiniz.

#### Proje Başlığı

Salda Gölü (Burdur) Çevresinin Geofit Bitkileri

#### Proje Süresi

- 6 ay
- 12 ay
- 🛛 18 ay
- 24 ay

#### Proje Özeti

| Proje özeti giriniz    |  |  |
|------------------------|--|--|
|                        |  |  |
|                        |  |  |
|                        |  |  |
|                        |  |  |
|                        |  |  |
|                        |  |  |
| Angelstern Kolins olor |  |  |
| Anantar Kelimeler      |  |  |
| En az 4 adet giriniz.  |  |  |

Proje bilgileri ekle

### 4.3 Dosyalar

Proje başvurusu için gerekli dosyaları Dosyalar başlığı altındaki alandan ekleyebilirsiniz. Bu alanda eklediğiniz ve mutlaka yüklemeniz gereken dosyalar hakkında bilgilendirilmektesiniz. Yürütücü özgeçmişi sistem tarafından isparta.edu.tr adresindeki kişisel profilinizden otomatik olarak üretilmektedir. Üzerine tıklayarak üretilen özgeçmişi görüntüleyebilirsiniz. Özgeçmiş dışındaki dosyaları yüklemek için **Dosya seç ve yükle** 

#### butonuna tıklayınız.

#### Dosyalar

Bu alanda gerekli evrak sisteme yüklenmelidir.

📕 Dosya seç ve yükle

Yürütücü özgeçmişiniz PBS'deki bilgileriniz kullanılarak sistem tarafından oluşturulmaktadır. Yayın bilgilerinizi PBS üzerinden güncellemeyi unutmayınız!

| Dosya türü            | Dosya adı                                                                            | Eylemler |
|-----------------------|--------------------------------------------------------------------------------------|----------|
| Yürütücü<br>Özgeçmişi | Prof. Dr. Hüseyin FAKİR- Özgeçmiş (Görüntülemek için adınızın<br>üzerine tıklayınız) |          |

### Gerekli Evrak Durumu

Eklediğiniz dosyaların uygulama esaslarına uygun olup olmadığını bu alanda görebilirsiniz.

Dikkat! Gerekli dosyaların hepsini yüklemedniz.

- Proje Dosyasını sisteme yüklemediniz.
- Hiçbir proforma yüklemediniz.
- Araştırmacı özgeçmişi yüklemediniz.

Lütfen gerekli dosyaların hepsini yükleyiniz.

Gerekli her dosya için belge türü seçimi yaparak dosya seçme alanına tıkladığınızda açılan dosyalar arasından uygun seçimi yapınız. Son olarak **Dosyayı Gönder** butonuna tıklayarak ilgili dosyayı ekleyiniz. Yukarıda yüklenen dosyalar arasında yüklediğiniz dosyayı görmeniz yükleme işleminin başarılı olduğunu belirtmektedir. Ayrıca yüklenen dosyanın üstüne tıklayarak dosya içeriğini de görüntüleyebilirsiniz.

Bu alanda sadece pdf uzantılı dosyaların yüklenmesine izin verilmektedir. Dosya boyutunun çok büyük olmamasına ve seçtiğiniz dosyaların isimlerinin farklı olmasına dikkat ediniz.

Tüm dosyaları yüklediğinizde **Proje ana görünümüne dön** butonuna tıklayarak ana görünüme geri dönünüz. Tüm işlemler sonunda projenizi onaylayabilmeniz için ana görünümde Gerekli Evrak Durumu altında eklediğiniz dosyalara ilişkin olumsuz bir uyarı

#### mesajı görünmemelidir.

#### Yüklenen dosyalar

Bu alanda gerekli evrak sisteme yüklenmelidir.

| Dosya türü                                                                                                    | Dosya adı |  |  |  |
|----------------------------------------------------------------------------------------------------|-----------|--|--|--|
|                                                                                                    |           |  |  |  |
| <b>Dosyalar</b><br>Bu alanda gerekli evrak sisteme p <mark>df formatında</mark> yüklenme                                                                                                    | lidir.    |  |  |  |
| <ul> <li>Sisteme yüklemeniz gereken dosyalar</li> <li>Proje dosyası</li> <li>Etik kurul izin belgesi (gerekli ise)</li> <li>Proforma faturalar</li> <li>Teklif mektupları ve Teknik şartnameler</li> <li>Yürütücü özgeçmişi</li> <li>Araştırmacı özgeçmişi</li> <li>TÜBİTAK ve diğer kurum dışı başvuru belgesi (doktora projeleri için)</li> </ul> |           |  |  |  |
| Belge türü                                                                                                    |           |  |  |  |
| Belge türü seçiniz                                                                                                    | $\sim$    |  |  |  |
| Dosya yükle                                                                                                    |           |  |  |  |
| Yükle Dosya seç                                                                                                    | Browse    |  |  |  |
| Dosyayı Gönder                                                                                                    |           |  |  |  |
| 🕞 Proje ana görünümüne dön                                                                                                    |           |  |  |  |

#### 4.4 Bütçe Bilgileri

Bütçe bilgileri alanında talep edilen bütçe ve malzemeler belirtilmelidir. Ana görünümde ana harcama kalemleri bazında toplam tutar bilgilerini inceleyebilirsiniz (Örnek: 03.2 Tüketime yönelik mal ve malzeme alımları için eklediğiniz tüm malzemelerin toplam tutarı).

Talep edeceğiniz malzemeleri kalem kalem detaylı olarak girmek için Bütçe Düzenle

#### butonuna tıklayınız.

| <b>Bütçe Bilgileri</b><br>Bu alanda talep edilen bütç | e ve malzemeler belirtilmelidir. | Bütçe Düzenle |
|-------------------------------------------------------|----------------------------------|---------------|
| Bütçe kodu                                            | Bütçe türü                       | Miktar        |
| TOPLAM                                                |                                  | <b>£</b> 0.00 |

### Bütçe Kısıtları Durumu

Eklediğiniz bütçe bilgilerinin uygulama esaslarına uygun olup olmadığını bu alanda görebilirsiniz.

| Bütçeniz uygulama esa | slarına uygun! |  |  |
|-----------------------|----------------|--|--|
|                       |                |  |  |

Bütçe bilgilerinin daha detaylı bir şekilde göründüğü bütçe bilgileri sayfasında eklemek istediğiniz ana harcama kalemi tablosunun sağ üst köşesindeki <u>Harcama kalemi ekle</u> butonuna tıklayınız.

| larcama kodu | Harcama adı        | Malzeme | Miktar           | Adet | Birim fiyat    | Tutar          | Eylemler      |
|--------------|--------------------|---------|------------------|------|----------------|----------------|---------------|
| 3.2.1.01     | Kırtasiye Alımları | Kağıt   | 1 Top (500 adet) | 2    | <b>£</b> 26.56 | <b>₺</b> 53.12 | C Düzenle Sil |

Gelen ekranda alt harcama kalemlerinden uygun olan seçenekleri seçerek alanları eklemek istediğiniz malzeme bilgilerini giriniz ve <u>Kaydet</u> butonuna tıklayınız. Sayfanın bütçe bilgilerinin detaylarının göründüğü ekrana dönmesi işlemin başarılı olduğu anlamına gelmektedir. Tüm bilgileri eksiksiz bir şekilde girdikten sonra <u>Proje ana görünümüne dön</u> butonuna tıklayınız.

#### Harcama Kalemi Düzenle

Bu alanda ilgili bütçe kodu ile uyuşan harcama kalemi bilgileri girilmelidir.

| Alt Har | rcama Başlığı                          |     |
|---------|----------------------------------------|-----|
| 03.2.1  | 1 - Kırtasiye ve Büro Malzemesi Alımla | 171 |
| Harca   | ma Kalemi                              |     |
| 03.2.1  | 1.01 - Kırtasiye Alımları              |     |
| Malzer  | me Adı                                 |     |
| Kağı    | t                                      |     |
| Miktar  |                                        |     |
| 1 Тор   | (500 adet)                             |     |
| Adet    |                                        |     |
| -       | 2                                      | +   |
| Birim F | ïyat                                   |     |
| -       | ₺ 26.56                                | +   |
| Kullanı | ım Gerekçesi                           |     |
| Çıktı   | almak için                             |     |
| Ko      | iydet 🕑 Vazgeç                         |     |

Tüm işlemler sonunda projenizi onaylayabilmeniz için ana görünümde Bütçe Kısıtları Durumu altında eklediğiniz dosyalara ilişkin olumsuz bir uyarı mesajı görünmemelidir. Ana görünümde gördüğünüz ve alt sayfalarda detaylandırdığınız tüm bilgileri eksiksiz ve doğru bir şekilde eklediğinizi düşünüyorsanız **<u>Başvuru yap</u>** butonuna tıklayarak proje başvurunuzu BAP Koordinasyon Birimi'ne değerlendirmek üzere aktarabilirsiniz.

Herhangi bir sorun olmadığı takdirde başvuru işleminin başarılı olduğuna dair bir uyarı alacaksınız. Hata almanız durumunda bilgilerinizi gözden geçirerek tekrar deneyiniz.

Başarılı başvuru yaptıktan sonra ana görünümde <u>Başvuru yap</u> butonun yerini <u>Bilgi ve</u> <u>beyan formu indir</u> butonu alacaktır. Bu butona tıklayarak formu imzalayınız ve BAP Koordinasyon Birimi'ne ulaştırınız.